# Draft City Plan 2015 – User Guide

# Table of contents

| 1.0 | Overview<br>Help<br>Draft City Plan 2015 – Home |                   |             | 2 |
|-----|-------------------------------------------------|-------------------|-------------|---|
| 2.0 |                                                 |                   |             | 2 |
| 3.0 |                                                 |                   |             | 3 |
|     | 3.1                                             | Key functionality |             | 3 |
|     |                                                 | 3.1.1             | Navigation  | 3 |
|     |                                                 | 3.1.2             | Hyperlinks  | 3 |
|     |                                                 | 3.1.3             | Italics     |   |
|     |                                                 | 3.1.4             | Search tool |   |
|     |                                                 | 3.1.5             | Definitions | 3 |
|     |                                                 | 3.1.6             | PDF format  | 3 |
| 4.0 | ) Printable version                             |                   |             | 4 |
| 5.0 | Other related information                       |                   |             |   |
| 6.0 | Contact us                                      |                   |             |   |

# 1.0 Overview

The electronic version of the **Draft City Plan 2015** has been designed for easy navigation by providing three main sections which can be accessed by the following menu buttons:

- Draft City Plan 2015 Home
- Printable version
- Help

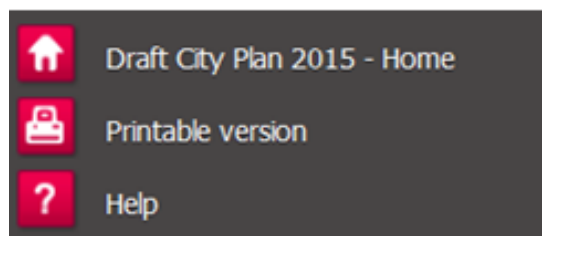

## 2.0 Help

This Help page provides you with an overview on the key functionality of the electronic version of the Draft City Plan 2015.

# 3.0 Draft City Plan 2015 – Home

#### 3.1 Key functionality

Below is a list of the key functions used in the online Draft City Plan 2015:

#### 3.1.1 Navigation

The left hand navigation pane provides a user-friendly table of contents.

Click on the + (plus) symbol to expand the table of contents and the - (minus) symbol to collapse the table of contents.

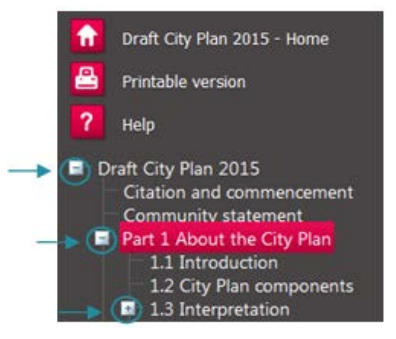

#### 3.1.2 Hyperlinks

Blue coloured wording contains hyperlinks to other sections of the Draft City Plan 2015. By clicking on these hyperlinks you will be taken directly to the relevant page. If you would like to open the link in a new tab or window right mouse click and select the relevant option.

#### 3.1.3 Italics

Italicised font has been used to identify names of legislation, acts and publications.

#### 3.1.4 Search tool

A Search option is available at the top left of the page above 'Draft City Plan 2015 – Home' to search specific terms or topics.

#### 3.1.5 Definitions

Terms which are classified as a 'definition' per **Schedule 1 Definitions** are displayed with a dotted underline.

To view a definition click on the term containing the underline and a pop up box will appear which will display the definition.

#### 3.1.6 PDF format

You can view and print a section of the Draft City Plan 2015 by clicking on the '**View PDF for this section**' button on the top right hand side of the content display area.

Should you wish to view and print the entire PDF collection please utilise the '**Printable version**' section.

Sustainable Planning Act 2009

Strategic framework

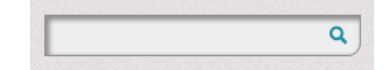

#### Food and drink outlet

Food and drink outlet Premises used for preparation and sale of food and drink to the public for consumption on or off the site. The use may include the ancillary sale of liquor for consumption on site. Draft City Plan 2015 - Definitions

View PDF for this section >

## 4.0 Printable version

This section contains a complete collection of PDF's for the Draft City Plan 2015.

Navigation of this section utilises the expandable and collapsible buttons (+/-) the same as the 'Draft City Plan 2015 – Home' section.

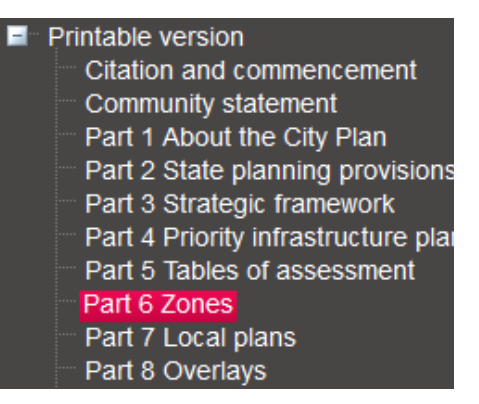

Please note that many of the maps are highly detailed and are therefore large in size. Downloading these documents from the Internet can take considerable time and incur significant data charges depending on individual Internet connections.

# 5.0 Other related information

Links to other related information can be found in the footer section at the bottom of the webpage. These links include:

- **Community consultation** this link takes you to the webpage where you can Have your say and make a submission.
- City of Gold Coast website
- **Draft City Plan 2015** this link takes you to the page to learn more about what a City Plan is and the City's vision behind the draft Plan.
- Interactive maps
- **Current City of Gold Coast Planning Scheme** this link takes you to the current 2003 Planning Scheme
- PD Online
- Disclaimer

# 6.0 Contact us

Should you require further assistance with navigating or accessing the Draft City Plan 2015 please contact **(07) 5582 8708** or email <u>cityplan2015@goldcoast.qld.gov.au</u>.